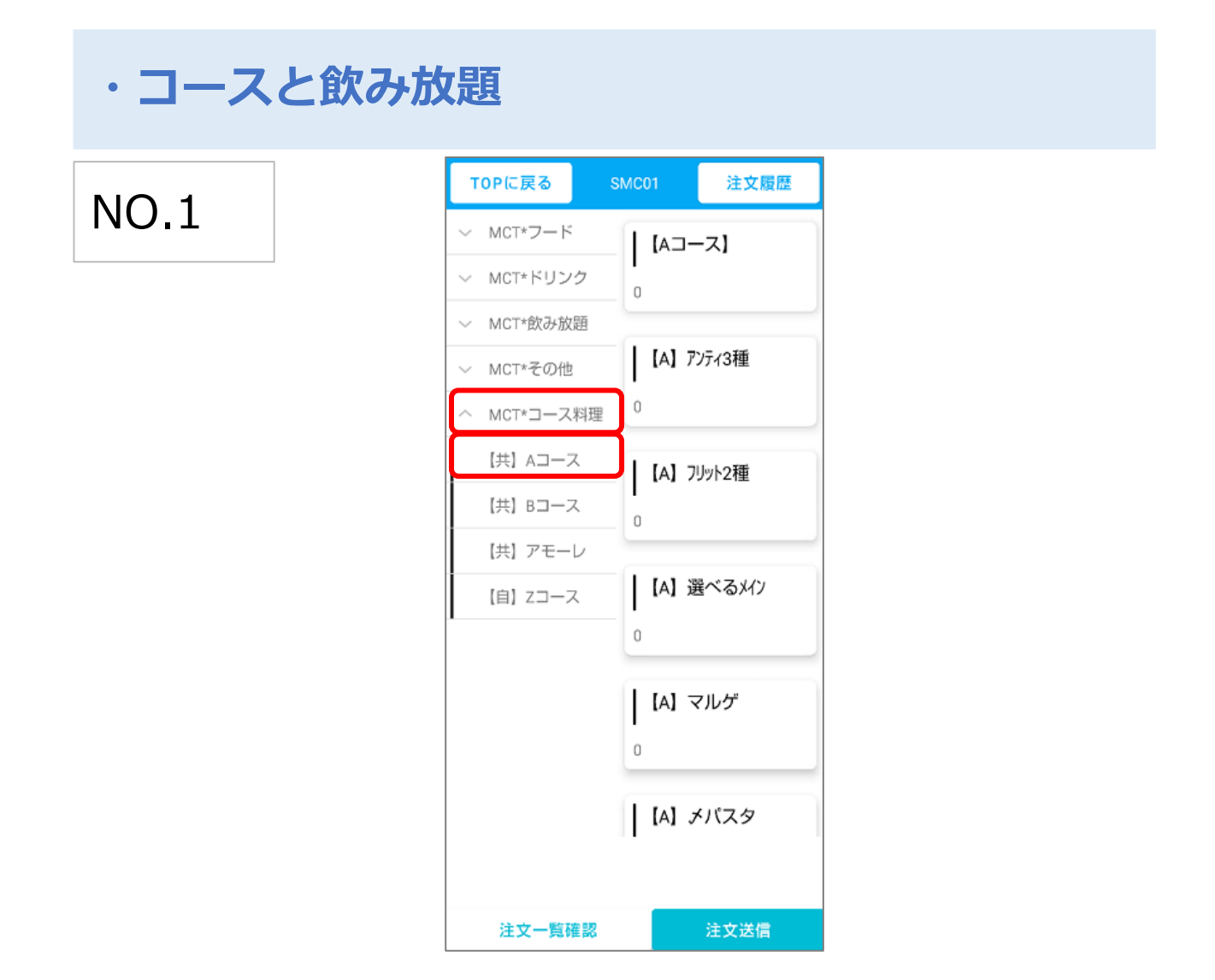

「コースの注文方法」

(例、大分類:MCT\*コース料理、小分類:【共】Aコースを注文)

通常メニューと同様に座席選択画面から新規伝票を立ち上げ後、注文画面に移動します。

大分類から「コース」を選択し、小分類からオーダーしたいコースを選択します。

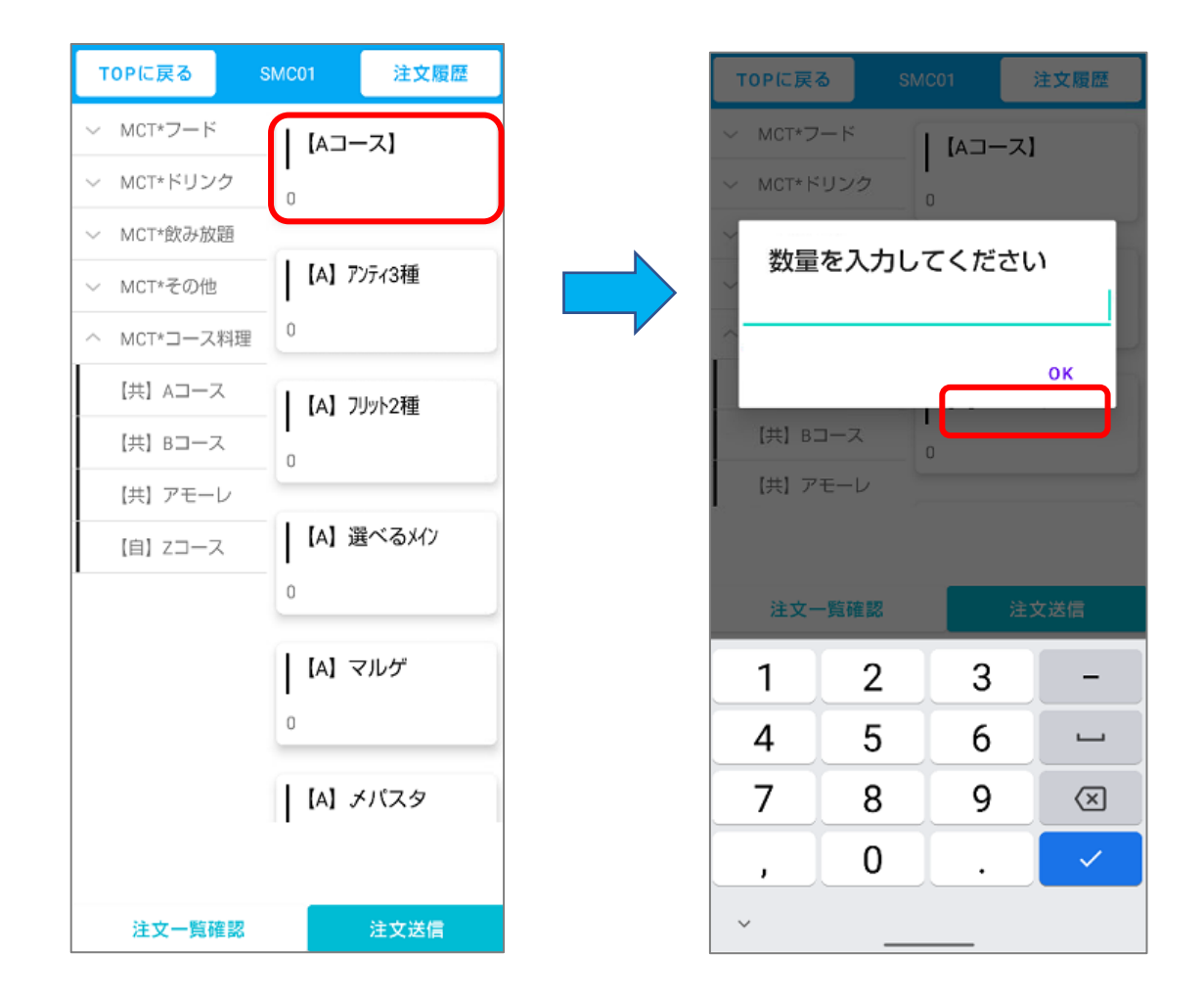

オーダーするコース名(親メニュー)を選択し「数量を入力してください」の 下線部に注文数を入力します。

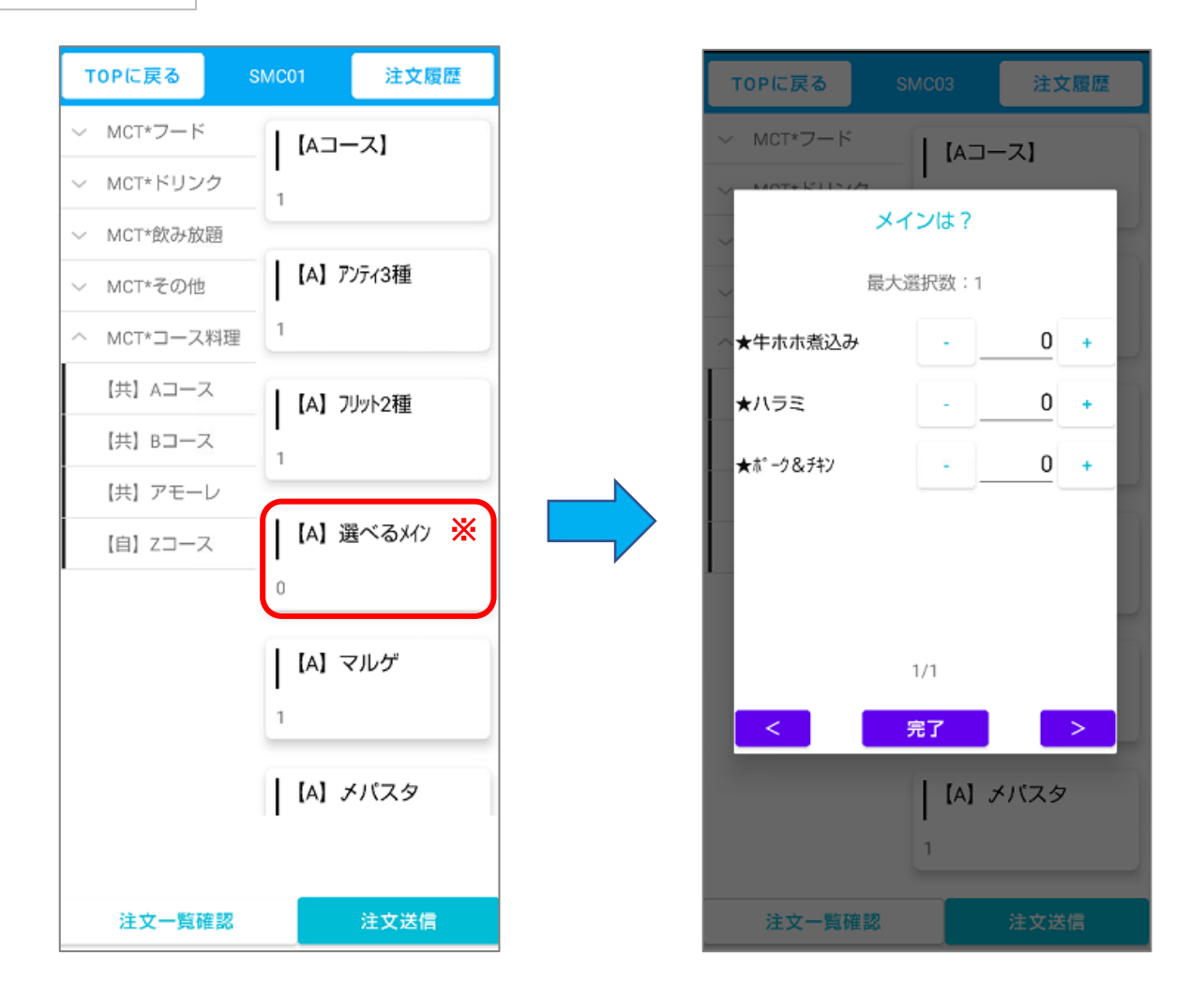

親メニューの数量を確定すると自動でコースのメニューも同じ数入力されます。 オーダー数の確認を行い右下の注文送信ボタンを押下し注文完了です。

※コース内で選択可能なメニューがある場合は、そのメニューを押下し、 どのメニューにするかを選択する必要があります。

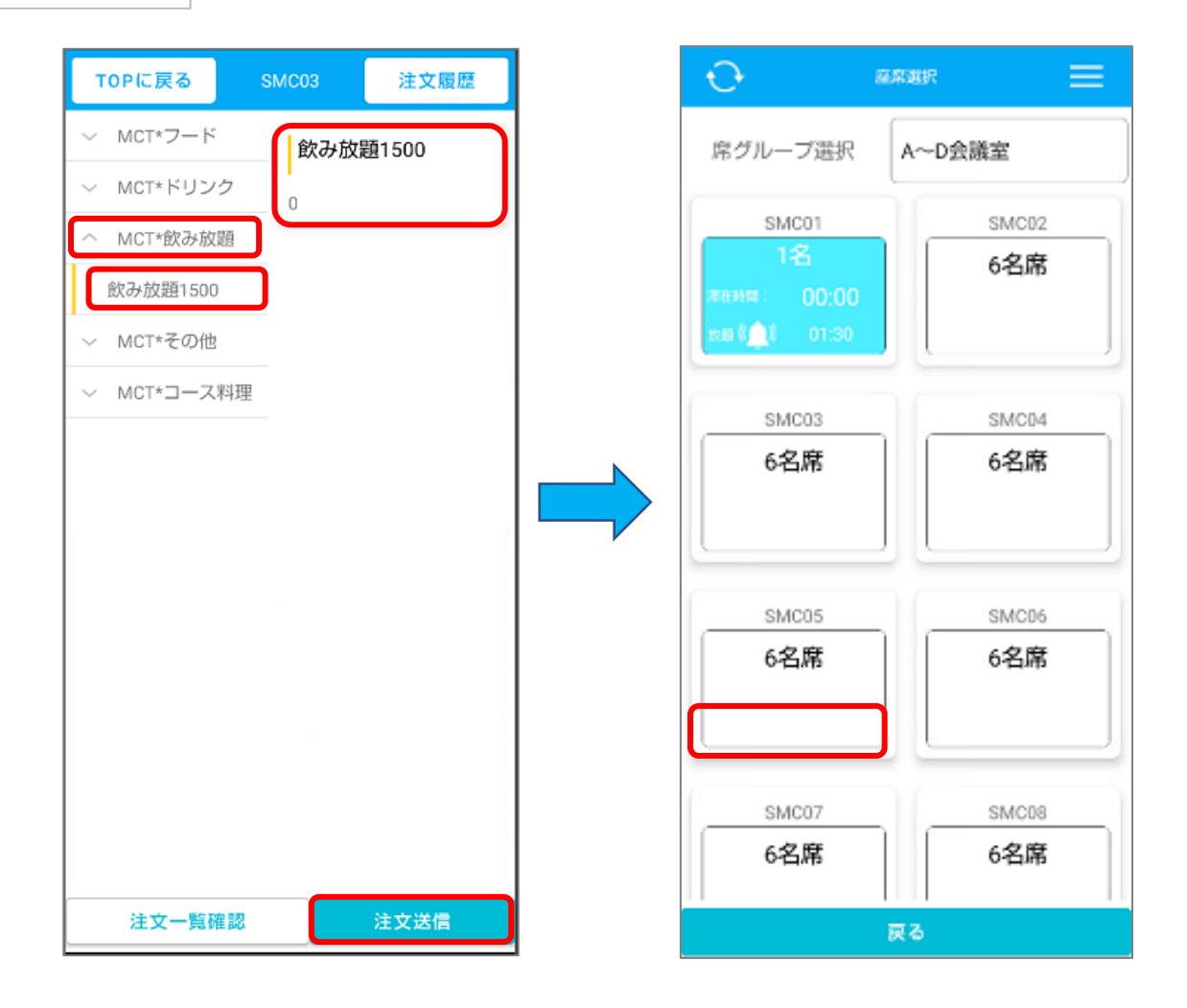

「飲み放題オーダー」

(例、「飲み放題1500」を注文)

飲み放題を注文する卓の注文画面を開き、大分類の「飲み放題」を選択します。(こ

の場合は、MCT\*飲み放題)

下に現れる小分類から対象の「飲み放題コース」を選択します。

(この場合は、飲み放題1500)

右側に現れる「飲み放題1500」を選択し注文送信を行います。

注文送信後、卓番に飲み放題の時間(L.O.警告時間)確認してください。

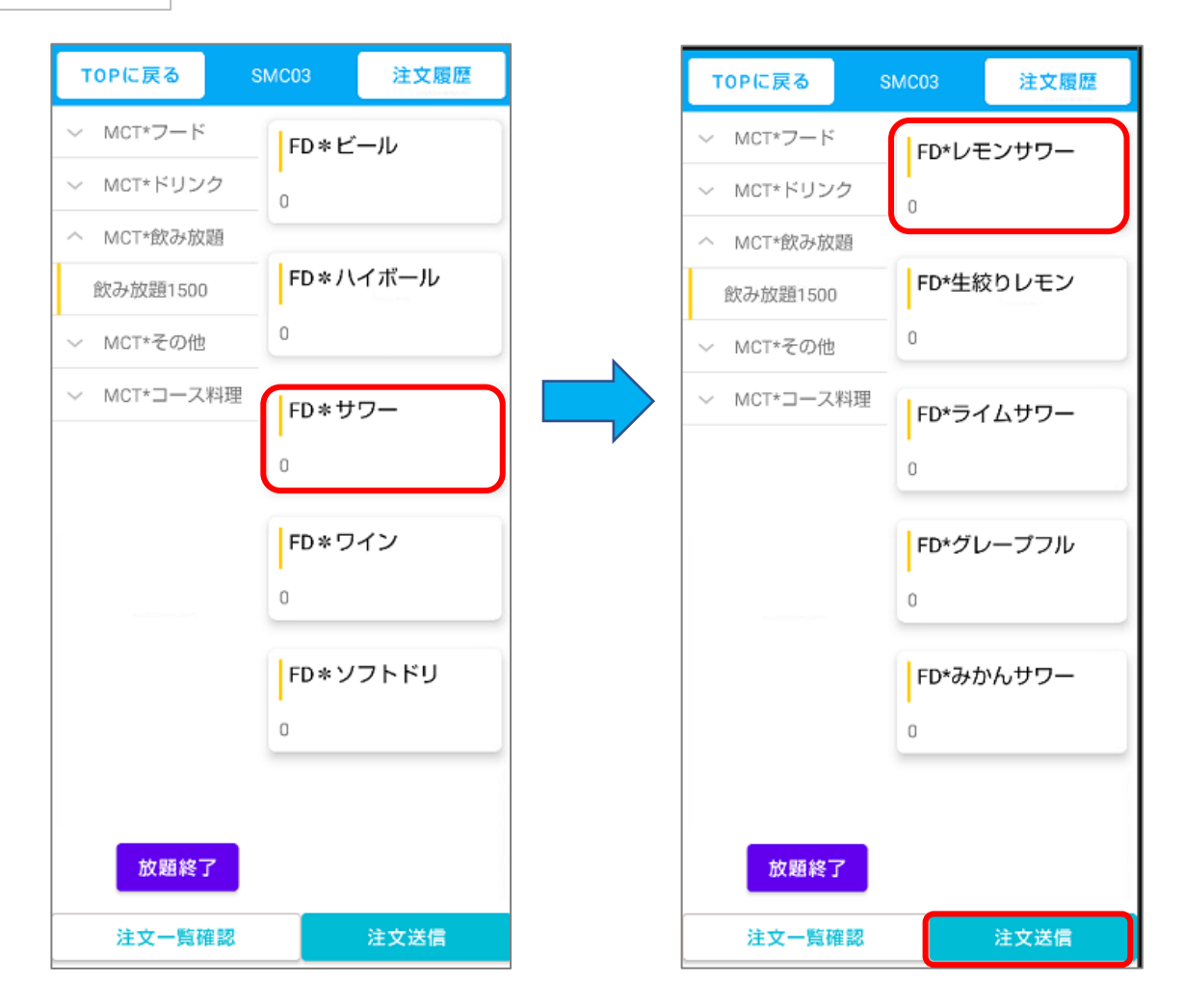

飲み放題のメニューを注文します。

(例、飲み放題 レモンサワーを注文)

飲み放題コースメニューの注文送信後、席選択画面に戻ります。 卓番の情報を確認後、再度該当の席を選択し、追加オーダーを押下します。 小分類の飲み放題1500を選択すると、注文した飲み放題コースから注文可能な

商品グループが現れます。

(この場合、FD\*ビールやFD\*ハイボールが商品グループにあたります) 商品グループ「FD\*サワー」を選択し、FDレモンサワーをタップ後、注文送信を

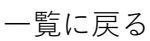